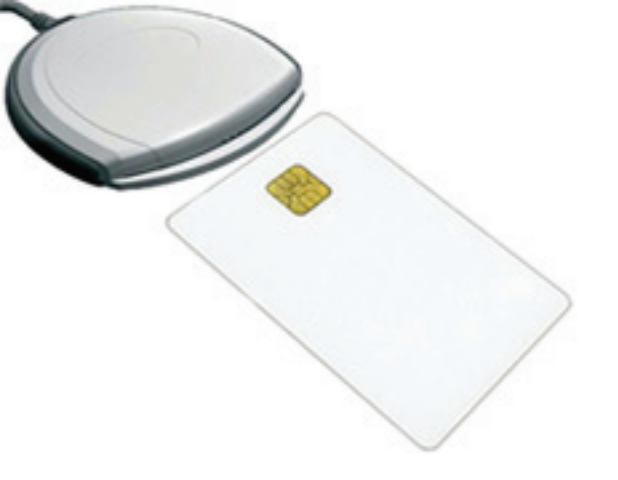

http://www.poreskaupravars.org/download/SCCSP.zip

http://www.poreskaupravars.org/download/SafeSign.zip

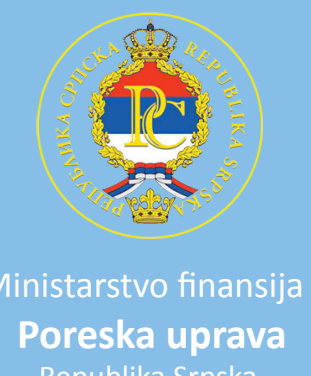

## Uputstvo za podešavanje Internet Explorer-a za pristup serveru Fiskal Poreske uprave Republike Srpske

1. Potrebno je da se na desktop računaru ili laptopu instalira jedan od programa SCCSP (slika1) ili SafeSign (slika2), zavisno koja se smart kartica koristi.

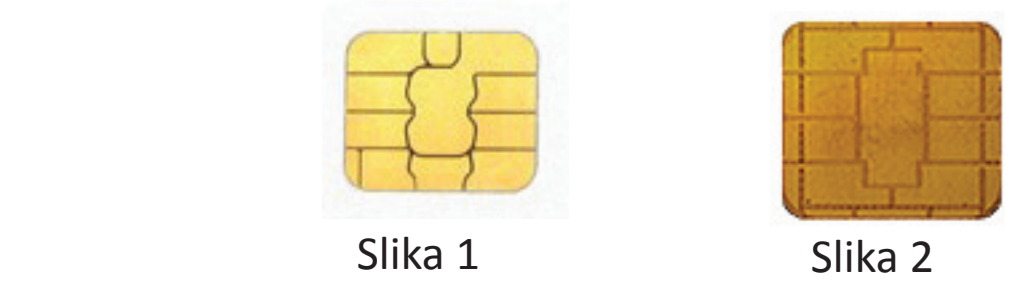

2. Poslje završetka instalacije postaviti smart karticu u čitač. Napomena: čip smart kartice mora biti okrenut prema gore.

- 3. Pokrenuti Internet Explorer, u adres baru unjeti adresu servera Fiskal
  - https://fiskal.poreskaupravars.org, kliknuti na dugme Eentr kako bi se web stranica učitala.

| 🏉 The page requires a client certificate - Windows Internet Explor                                                                                                    |
|----------------------------------------------------------------------------------------------------|
| https://fiskal.poreskaupravars.org/                                                                                                    |
| File Edit View Favorites Tools Help Google G- Google - Google - Go |
| Search Web                                                                                                    |
| The page requires a client certificate                                                                                                    |
| The page requires a client certificate                                                                                                    |

4. Sa desna strane adres bara nalazi se ikonica sa slikom katanca. Kliknuti na ikonicu kako bi se otvorio novi prozor.

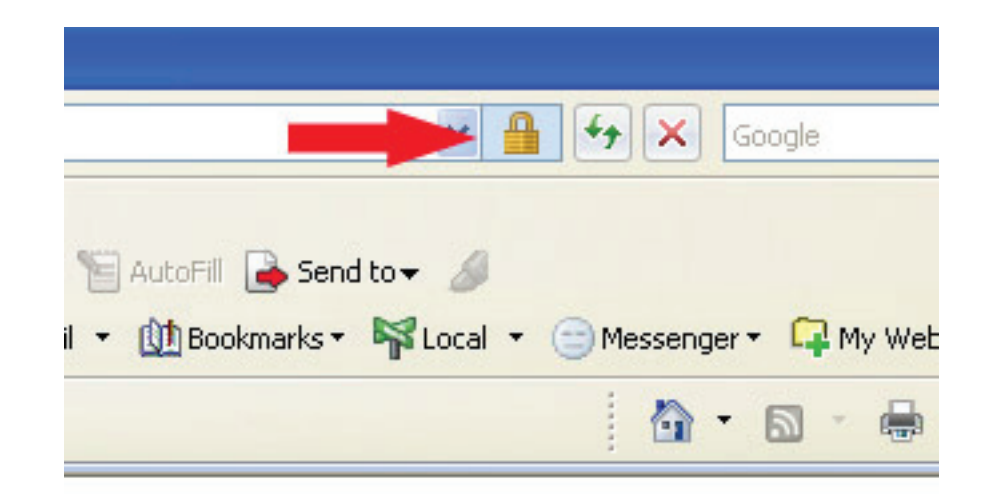

5. U novom prozoru kliknuti na Viwe certificates.

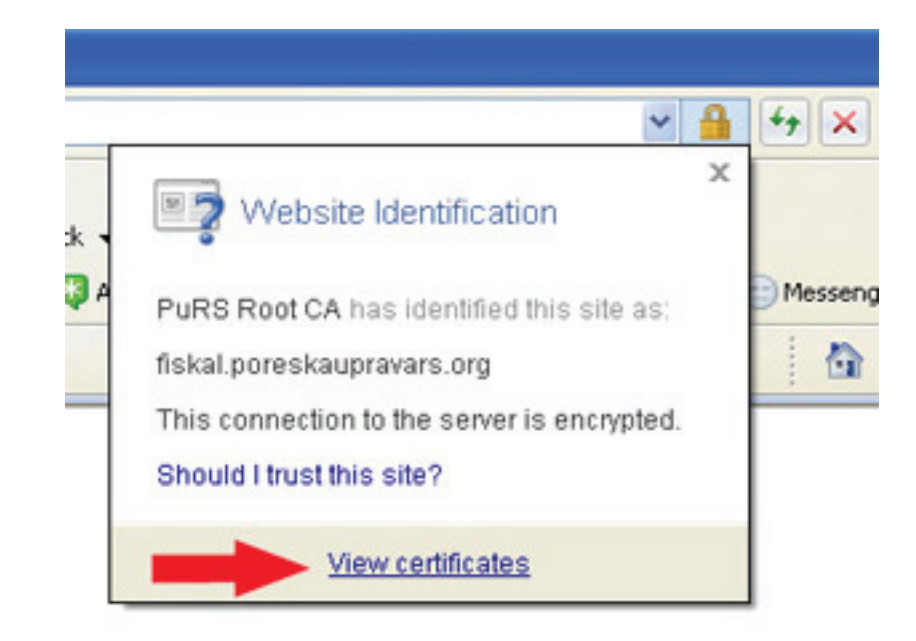

6. U novom prozoru koji se otvori kliknuti na Install Certificate.

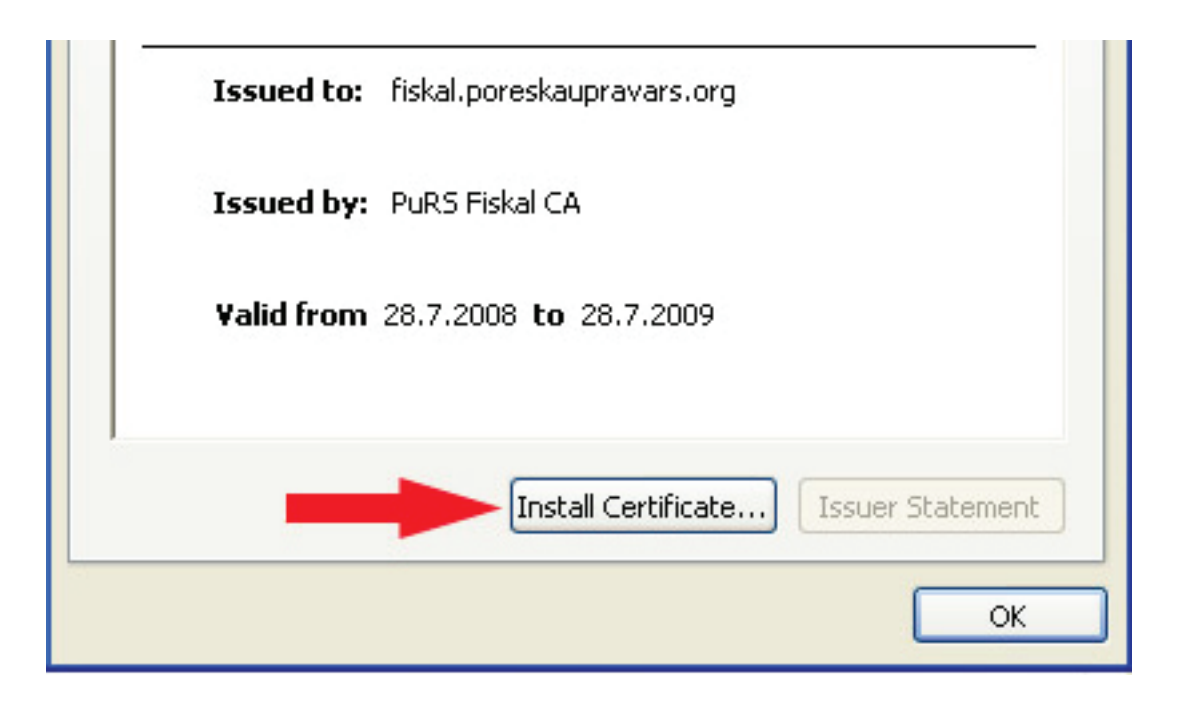

7. Otvoriće se novi prozor u kome treba kliknuti na Next kako bi se nastavila instalacija.

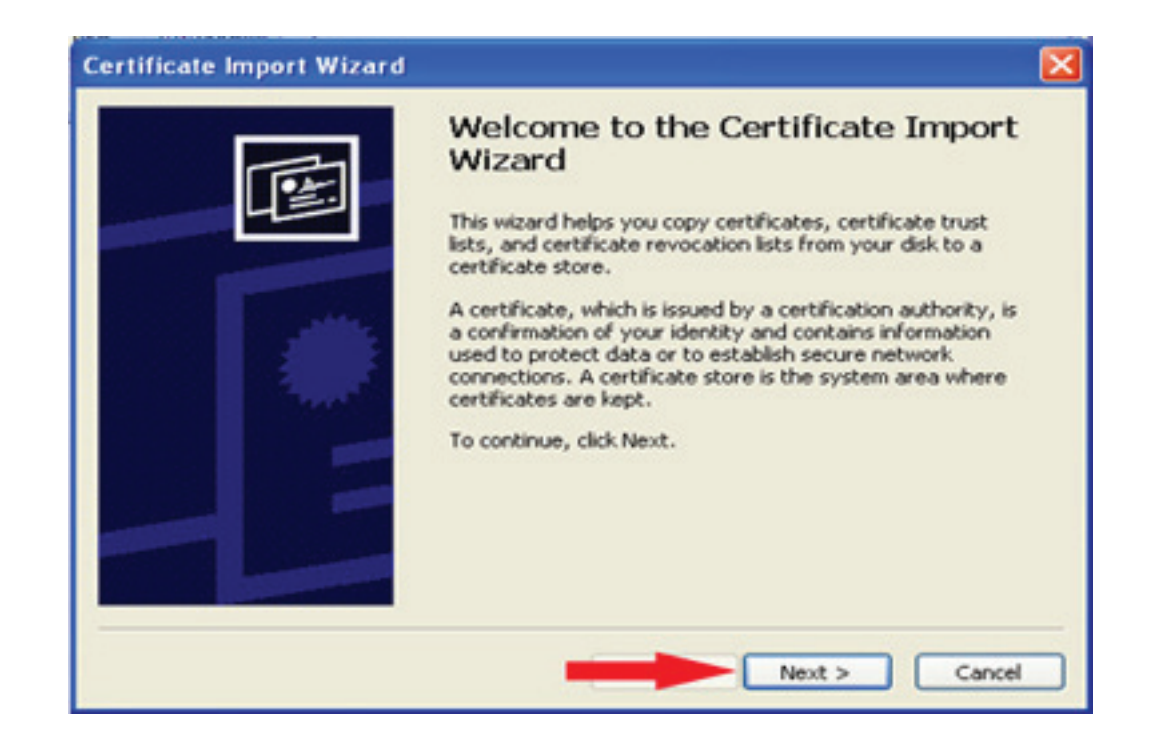

8. U novom prozoru treba označiuti kružić pored teksta Place all certificates in the following store i kliknuti na Browse.

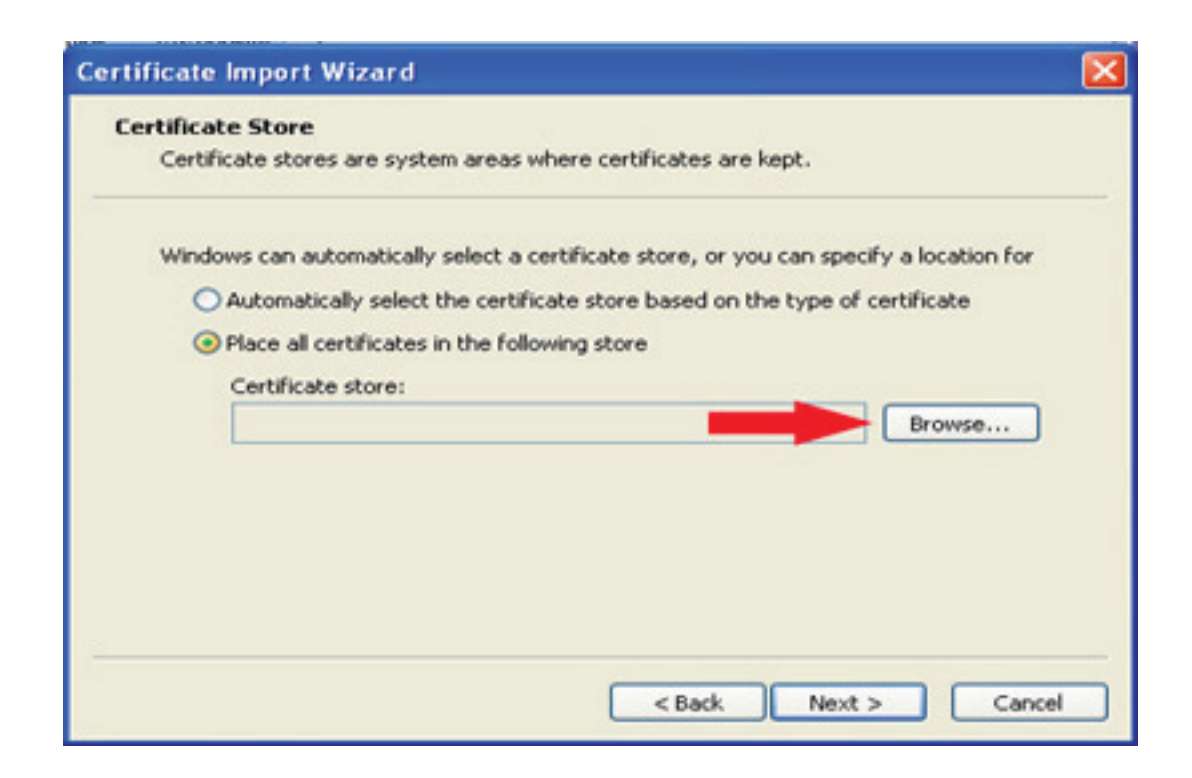

9. U prozoru koji se otvori označiti teks Trusted Root Certification Authorities i kliknuti na OK.

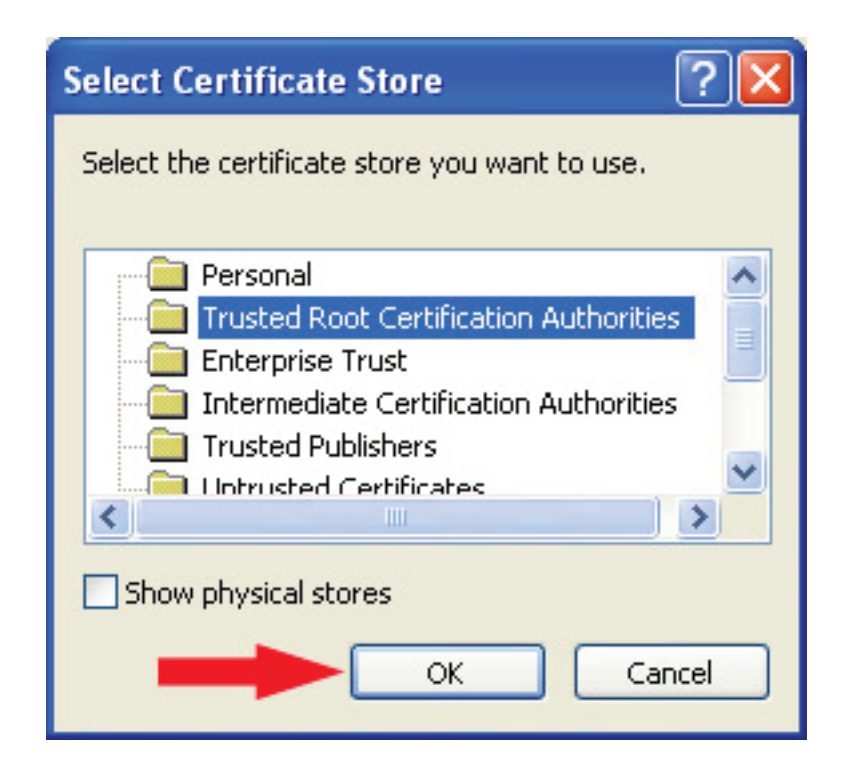

10. U prozoru koji se otvori kliknuti na Next za nastavak instalacije.

| Certificate stores are system areas where certificates are kept.<br>Windows can automatically select a certificate store, or you can specify a location for<br>Automatically select the certificate store based on the type of certificate<br>Place all certificates in the following store<br>Certificate store:<br>Trusted Root Certification Authorities<br>Browse | ertificat | e Store                                                                            |
|----------------------------------------------------------------------------------------------------|-----------|------------------------------------------------------------------------------------|
| Windows can automatically select a certificate store, or you can specify a location for<br>Automatically select the certificate store based on the type of certificate<br>Place all certificates in the following store<br>Certificate store:<br>Trusted Root Certification Authorities<br>Browse                                                                     | Certifi   | cate stores are system areas where certificates are kept.                          |
| Automatically select the certificate store based on the type of certificate     Place all certificates in the following store     Certificate store:     Trusted Root Certification Authorities     Browse                                                                                                    | Windo     | ws can automatically select a certificate store, or you can specify a location for |
| Place all certificates in the following store     Certificate store:     Trusted Root Certification Authorities     Browse                                                                                                    | 0         | Automatically select the certificate store based on the type of certificate        |
| Certificate store: Trusted Root Certification Authorities Browse                                                                                                    | 0         | Place all certificates in the following store                                      |
| Trusted Root Certification Authorities Browse                                                                                                    |           | Certificate store:                                                                 |
|                                                                                                    |           | Trusted Root Certification Authorities Browse                                      |
|                                                                                                    |           |                                                                                    |
|                                                                                                    |           |                                                                                    |
|                                                                                                    |           |                                                                                    |
|                                                                                                    |           |                                                                                    |
|                                                                                                    |           |                                                                                    |
|                                                                                                    |           | Next > Can                                                                         |
|                                                                                                    |           | INEX > Car                                                                         |

11. Kliknuti na Finish kako bi se završila instalacija sertifikata.

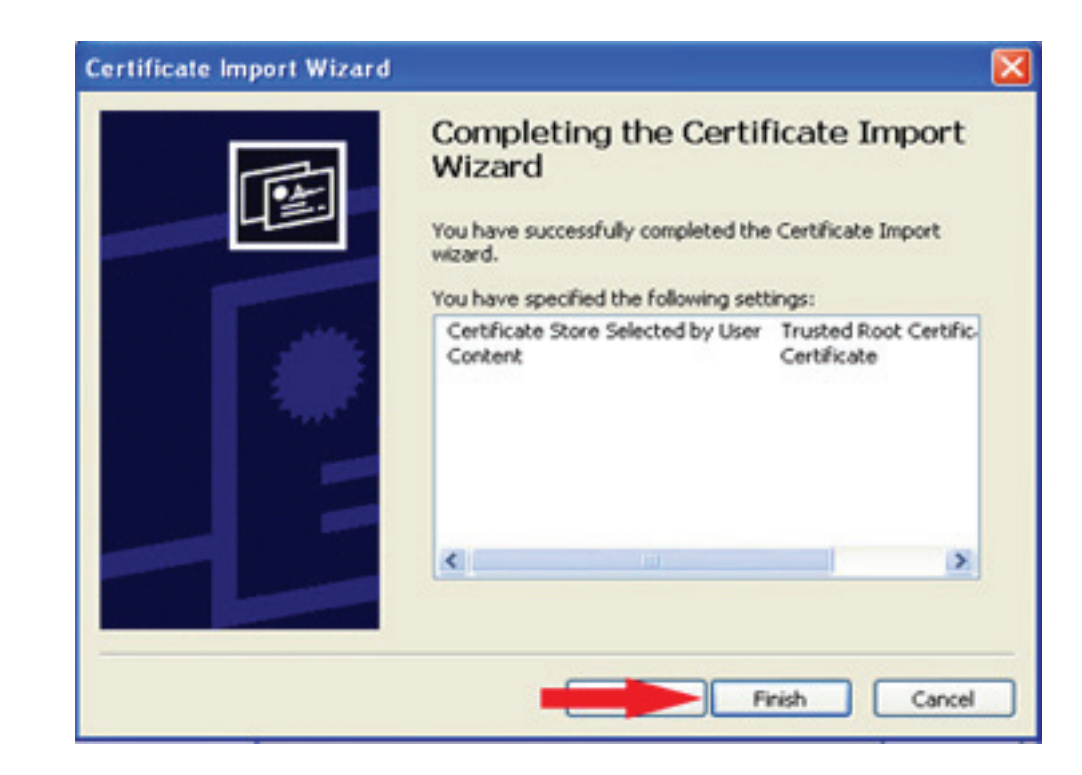

12. Kada se završi instalacija sertifikata zatvoriti sve prozore Internet Explorer-a, izvaditi smart karticu iz čitača,poslje par sekundi vratiti karticu u čitač. Kada je smart kartica u čitaču pokrenuti Internet Explorer, u adres baru unjeti adresu servera Fiskal https://fiskal.poreskaupravars.org, kliknuti na Enter kako bi se web stranica učitala. 13. Otvoriće se prozor u kome treba izabrati sertifikat koji je instalirana na smart kartici tako što kliknete na isti, a potom na OK.

Napomena: Mikron #1je u odabran samo za upustvo.

| Identific | ation<br>The website you want to<br>Please choose a certifica                                              | o view requests identific<br>ate.                                                                        | ation. |
|-----------|----------------------------------------------------------------------------------------------------|----------------------------------------------------------------------------------------------------|--------|
|           | Name                                                                                                    | Issuer                                                                                                   | ~      |
|           | Mikron #1<br>Lukas computers #1<br>Mkm #1<br>Svind #1<br>Profi nova Doboj #1<br>Mladost-trade #1<br>Rcd #1 | PuRS Fiskal CA<br>PuRS Fiskal CA<br>PuRS Fiskal CA<br>PuRS Fiskal CA<br>PuRS Fiskal CA<br>PuRS Fiskal CA | ~      |
|           | <                                                                                                    | ш                                                                                                    | >      |
|           |                                                                                                    | ore Info View C                                                                                          | Cancel |

14. Prozor koji se otvori tražiće da se unese PIN kod, kada je unešen PIN kliknuti na OK. Napomena: PIN kod je četverocifreni broj.

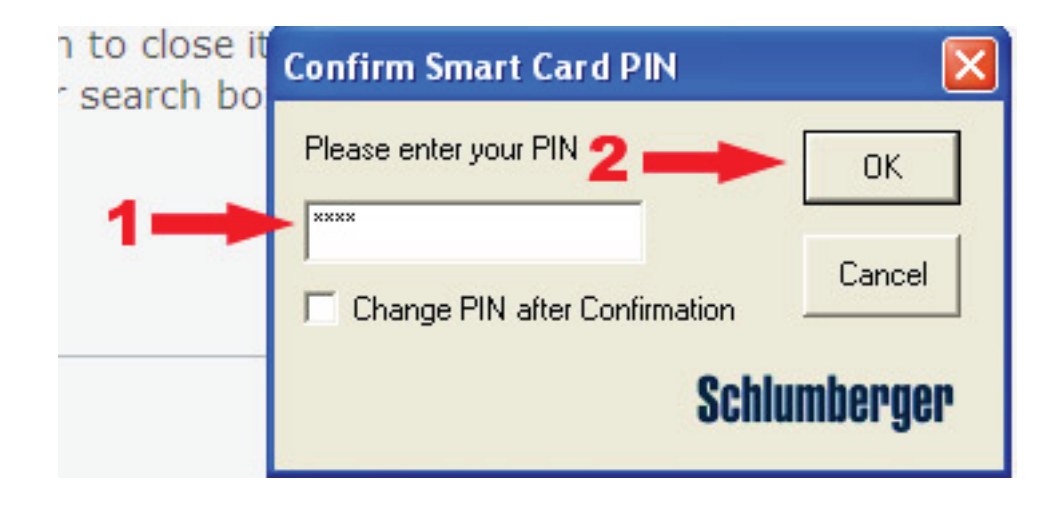

15. Poslje unošenja PIN koda potrebno je unjeti korisničko ima i lozinku.

| Kenu  |           |       |         |  |
|-------|-----------|-------|---------|--|
| Корис | НИЧКО ИМ  |       |         |  |
| Лозин | ка:       | _     | <br>    |  |
| 3     | апамти по | датке |         |  |
|       |           | _     | Поијава |  |